## **MODECOM FREEWAY TAB 7.0**

## FIRMWARE (Android 2.3.4)

- Przed wykonaniem aktualizacji naładuj tablet
- Aktualizacja kasuje wszystkie dane z karty microSD
- Proces aktualizacji proszę przeprowadzić zgodnie z instrukcją

## W przypadku braku możliwości ponownej instalacji Mapa Map po wykonaniu aktualizacji, prosimy o kontakt z działem technicznym pod adresem <u>wsparcie@modecom.pl</u>

- 1. Przygotuj czytnik kart pamięci oraz kartę pamięci typu microSD o pojemności minimum 256 MB
- 2. Pobierz z poniższego linka plik zawierający firmware w wersji Android 2.3.4

ftp://drivers:drivers@ftp.modecom.pl/ENG/Navigation/FreeWay\_TAB\_7.0/drivers/firmware/Firmware\_FREEWAY\_TAB7\_Android\_2.3.4.rar

- **3**. Rozpakuj plik " Firmware\_FREEWAY\_TAB7\_Android\_2.3.4" bezpośrednio na dysk C: zostanie utworzony katalog o nazwie "Firmware\_FREEWAY\_TAB7\_Android\_2.3.4"
- 4. Umieść kartę microSD w czytniku i podłącz go do komputera
- **5**. Wejdź do katalogu "Firmware-FREEWAY\_TAB7\_Android\_2.3.4" znajdującym się na dysku C: i następnie do podkatalogu "Phoenix", uruchom plik "PhoenixCard.exe"
- 6. Wybierz literę dysku określającą dostęp do karty pamięci microSD umieszczonej w czytniku

| 🖓 PhoenixCard 3.06                                            |                    |         |
|---------------------------------------------------------------|--------------------|---------|
| Karta i Firmware<br>Sprawdź Dysk Dysk F:\                     |                    |         |
| Firmware                                                      |                    |         |
| Metoda Zapisu<br>O Product Dane Véyt<br>O Startup / Data Path |                    |         |
| Nagraj Czyszczenie Karty                                      | Wyczyść Dane Pomoc | Wyjście |
| Rate                                                          |                    |         |
| Opcje<br>Device OK, the size of the device is 1882 M.         |                    |         |

7. Kliknij lewym przyciskiem myszki na pole "Firmware" i następnie wskaż ścieżkę dostępu do pliku "FREEWAY\_TAB7\_Android2.3.img", który to plik zamieszczony jest w katalogu "Firmware-FREEWAY\_TAB7\_Android\_2.3.4" utworzonym wcześniej na dysku C:

| PhoenixCard 3.06 Karta i Firmware Sprawdź Dysk Dys Firmware                                           | k F:\                                                                                                    |         |         |
|----------------------------------------------------------------------------------------------------|----------------------------------------------------------------------------------------------------|---------|---------|
| Metoda Zapisu<br>C Product Dan<br>C Startup / Da<br>Nagraj<br>Rate<br>Opcje<br>Device OK, the size of | Otwieranie   Szukaj w:   Fimware_FREEWAY_TAB7_A   Nazwa   Phoenix   FREEWAY_TAB7_Android2.3   FREEWAY_TAB7_Android2.3     Nazwa pliku:   Pliki typu:   Image Files (*.img) | Androic | Wyjście |

8. Upewnij się, że tryb "Metoda Zapisu" jest ustawiony w pozycji nr.1 "Product"

| 💱 PhoenixCard 3.0                                              | 6                             | -            | server hallow a |                            |  |
|----------------------------------------------------------------|-------------------------------|--------------|-----------------|----------------------------|--|
| Karta i Firmware         Sprawdź Dysk         Dysk         F:\ |                               |              |                 |                            |  |
| -Metoda Zapisu<br>© Product Dane Vżyt<br>© Startup 1 Data Path |                               |              |                 |                            |  |
| Nagraj                                                         | Czyszczenie Karty             | Wyczyść Dane | Pomoc           | Wyjście                    |  |
| Rate<br>Opcje<br>Device OK, the                                | size of the device is 1882 M. |              |                 |                            |  |
| Dynamiczne Dane                                                | Prefix                        | var          | sub             | Opcje<br>Dostępność<br>100 |  |

 Kliknij lewym przyciskiem myszki na pole "Nagraj" i poczekaj aż proces zapisu danych na karcie microSD dobiegnie końca (program utworzy na karcie pamięci dwie partycje, które są niezbędne do aktualizacji)

| 🜍 PhoenixCard 3.06                                                     |                        |                       | and hand a     |                   |
|------------------------------------------------------------------------|------------------------|-----------------------|----------------|-------------------|
| Karta i Firmware<br>Sprawdź Dysk Dysk F:\<br>Firmware C:\Firmware_FREE | ▼<br>WAY_TAB7_Android_ | 2. 3. 4\FREEWAY_TAB7_ | Android2.3.img |                   |
| Metoda Zapisu<br>© Product 🔽 Dane Vžyt<br>© Startup ! Data Path        |                        |                       |                |                   |
| Nagraj Czyszczenie                                                     | . Karty                | Wyczyść Dane          | Pomoc          | Wyjście           |
| Rate<br><u>Opcje</u><br>Device OK, the size of the device is           | 1882 M.                |                       |                |                   |
| Name                                                                   | Prefix                 | var                   | sub            | Opcje             |
|                                                                        |                        |                       |                | Dostępność<br>100 |

| 🜍 PhoenixCard 3.06                                                                                                    |                   |                             |                 |                   |
|----------------------------------------------------------------------------------------------------|-------------------|-----------------------------|-----------------|-------------------|
| Karta i Firmware<br>Sprawdź Dysk Dysk F:\                                                                                                    | PERMAN TART A. J. |                             | -1              |                   |
| Firmware C. Wirmware_r                                                                                                    | ALLIAI_IADI_ADA   | '010_2. 3. 4\FREENAL_IADI_A | ndroidz. J. img |                   |
| - Metoda Zapisu                                                                                                    |                   |                             |                 |                   |
| C Startup / Data Path                                                                                                    |                   |                             |                 |                   |
| Nagraj Czyszcze                                                                                                    | nie Karty         | Wyczyść Dane                | Pomoc           | Wyjście           |
| Rate<br><u>Opcje</u><br>Formatting the card<br>Start Burning<br>[pheonix card_10]Burn Sucess<br>[pheonix card_11]Burn Sucess<br>[MBR]Burn Sucess<br>[BOOTFS]Burn Sucess |                   |                             |                 |                   |
| Dynamiczne Dane                                                                                                    | Prefix            | var                         | sub             | -Opcje            |
|                                                                                                    |                   |                             |                 | Dostępność<br>100 |

- 10. Karta pamięci jest przygotowana do aktualizacji, wyłącz program i wyjmij z czytnika kartę pamięci
- 11. Podłącz tablet do źródła zasilania lub upewnij się, że jego bateria jest naładowana minimum w 75%
- Uruchom tablet przyciskiem POWER, rozpocznie się proces aktualizacji najnowszego oprogramowania z karty microSD, któremu towarzyszyć mogą cykliczne dźwięki wydobywające się z głośnika
   O kustu i przyciskiem powerzyszyć mogą cykliczne dźwięki wydobywające się z głośnika
- **13**. Gdy aktualizacja zostanie zakończona powodzeniem, w lewym górnym rogu pojawi się informacja "CARD OK." następnie urządzenie zostanie automatycznie wyłączone

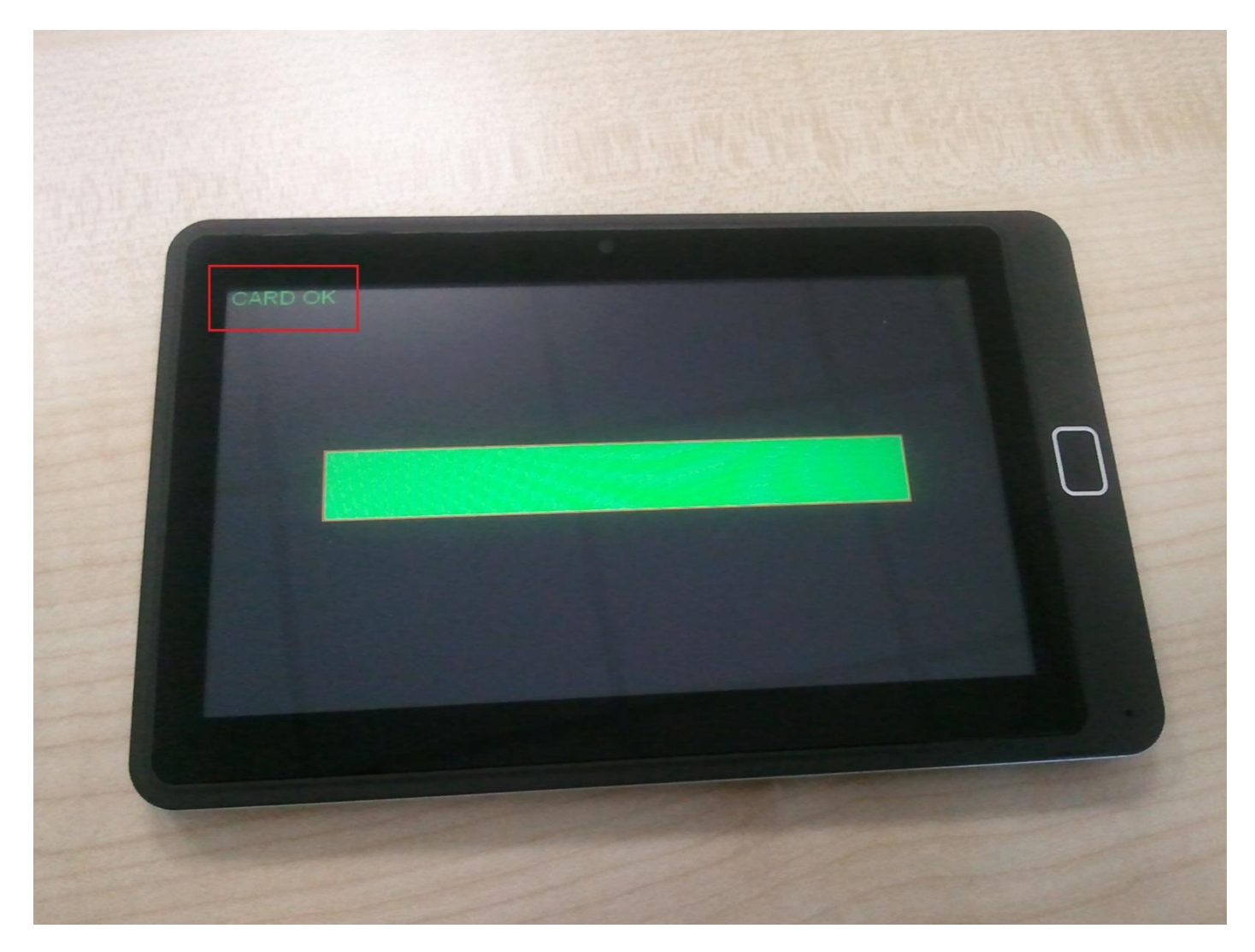

14. Wyjmij kartę pamięci microSD z urządzenia i uruchom tablet przyciskiem POWER15. Ciesz się z systemu w wersji Android 2.3.4

## PROCEDURA CZYSZCZENIA KARTY microSD po AKTUALIZACJI

- 1. Umieść kartę microSD w czytniku i podłącz go do komputera
- 2. Wejdź do katalogu "Firmware-FREEWAY\_TAB7\_Android\_2.3.4" znajdującym się na dysku C: i następnie do podkatalogu "Phoenix", uruchom plik "PhoenixCard.exe"
- 3. Wybierz literę dysku określającą dostęp do karty pamięci microSD umieszczonej w czytniku

| V PhoenixCard 3.06                                   | inger of the local division of the local division of the local div |       |         |
|------------------------------------------------------|----------------------------------------------------------------------------------------------------|-------|---------|
| Karta i Firmware                                     | -                                                                                                    |       |         |
| Sprawdź Dysk Dysk F:\                                |                                                                                                    |       |         |
| Firmware                                             |                                                                                                    |       |         |
| Metoda Zapisu                                        |                                                                                                    |       |         |
| C Product 🗌 Dane Véyt                                |                                                                                                    |       |         |
| C Startup / Data Path                                |                                                                                                    |       |         |
| Nagraj Czyszczenie Karty                             | Wyczyść Dane                                                                                                    | Pomoc | Wyjście |
| Rate                                                 |                                                                                                    |       |         |
| Opcje<br>Device OK, the size of the device is 1882 M |                                                                                                    |       |         |
|                                                      |                                                                                                    |       |         |
|                                                      |                                                                                                    |       |         |
|                                                      |                                                                                                    |       |         |
|                                                      |                                                                                                    |       |         |
|                                                      |                                                                                                    |       |         |
|                                                      |                                                                                                    |       |         |
| 1                                                    |                                                                                                    |       |         |

4. Kliknij lewym przyciskiem myszki na pole "Czyszczenie Karty" i poczekaj aż proces czyszczenia danych na karcie microSD dobiegnie końca. Po ukazaniu się informacji "Device OK.", karta pamięci jest gotowa do użytku, odłącz czytnik od komputera i wyjmij kartę pamięci z czytnika

| V PhoenixCard 3.06                                                     |                         | -                      |                |                   |
|------------------------------------------------------------------------|-------------------------|------------------------|----------------|-------------------|
| Karta i Firmware<br>Sprawdź Dysk Dysk F:\<br>Firmware C:\Firmware_FREE | ▼<br>WAY_TAB7_Android_2 | 2. 3. 4\FREEWAY_TAB7_A | undroid2.3.img |                   |
| Metoda Zapisu<br>© Product 🗖 Dane Vżyt<br>© Startup / Data Path        |                         |                        |                |                   |
| Nagraj Czyszczenie                                                     | : Karty N               | ľyczyść Dane           | Pomoc          | Wyjście           |
| Nate<br>Opcje<br>Device OK, the size of the device is                  | 1878 M.                 |                        |                |                   |
| Name                                                                   | Prefix                  | var                    | sub            | -Opcje            |
|                                                                        |                         |                        |                | Dostępność<br>100 |